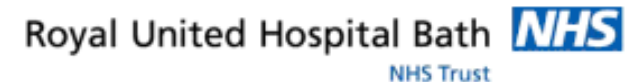

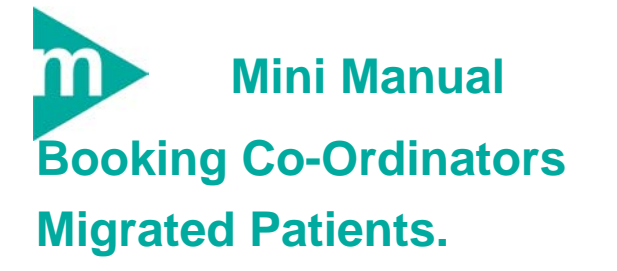

1. Schedule Pre Assessment Appointment

Support available: Please contact your local Champion User Service Desk: Tel: 01225 82 5444

Email: ruh-tr.ITServiceDesk@nhs.net

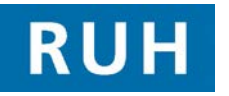

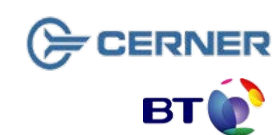

Date: 01/07/2011

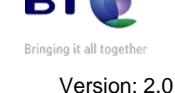

Schedule Pre Assessment Appointment

1 Schedule Pre-Assessment Appointment

Appointment Log into Appointment Book Book

- Step 1. Click the Appointment Tab
- Step 2. In the Patient Name Tab click on the button
- Step 3. Type in Name or MRN Click Find
- Step 4. Click on your Patient
- Step 5. Select appropriate Outpatient encounter (Outpatient encounter from which the patient was listed)

If you find an appropriate encounter go to Path A

If you are unable to find an appropriate encounter go to Path B

# Path A

### Path A

| Step                                                                                                    | 1.                                                                                         | In the Appointment type box type 'pre' then click                                                    |  |  |  |  |
|----------------------------------------------------------------------------------------------------|--------------------------------------------------------------------------------------------|----------------------------------------------------------------------------------------------------|--|--|--|--|
|                                                                                                    |                                                                                            | the ellipsis button                                                                                  |  |  |  |  |
| Step 2.                                                                                                    |                                                                                            | From the appointment type box select Pre<br>Assessment Nurse F/up                                    |  |  |  |  |
| Step                                                                                                    | 3.                                                                                         | Add Scheduling Comment including Surgeon and Operation.                                              |  |  |  |  |
| Step                                                                                                    | 4.                                                                                         | Click the Move button to move the details over to work in progress box                               |  |  |  |  |
| If an error message appears you will need to go back to<br>step 2 and amend appointment type to Pre<br>Assessment Nurse F/up _1 |                                                                                            |                                                                                                    |  |  |  |  |
| Step                                                                                                    | 5.                                                                                         | Select your date from the Calendar                                                                   |  |  |  |  |
| Step                                                                                                    | 6.                                                                                         | Select your appointment Time.                                                                        |  |  |  |  |
| Step                                                                                                    | 7.                                                                                         | Click Schedule                                                                                       |  |  |  |  |
|                                                                                                    | The patient's appointment will appear in a pending state until you confirm the appointment |                                                                                                    |  |  |  |  |
| Step                                                                                                    | 8.                                                                                         | Click <b>Confirm</b> button in the Work in Progress window                                           |  |  |  |  |
|                                                                                                    | You will now be able to view the pre assessment letter that will be sent to the patient    |                                                                                                    |  |  |  |  |
| Step                                                                                                    | 9.                                                                                         | Click <b>OK</b>                                                                                      |  |  |  |  |
| Resı                                                                                                    | ult:                                                                                       | Your Patient's Pre Assessment Appointment will<br>now change colour to show it has been<br>confirmed |  |  |  |  |
|                                                                                                    |                                                                                            |                                                                                                    |  |  |  |  |

Page 2

## Path B

|         |              |                                                                                                    | You  | will |        |
|---------|--------------|----------------------------------------------------------------------------------------------------|------|------|--------|
| Step    | 1.           | Click Add Encounter.                                                                                                    |      | that | will   |
| Step    | 2.           | Select 18 Week Pathway Click Yes                                                                                                    | Step | 17.  | Cli    |
| Step    | 3.           | From the dropdown, select Outpatient Referral Conversation.                                                                                                    | Res  | ult: | Դ<br>ո |
| Step    | 4.           | Select the correct episode in upper window.click OK                                                                                                    |      |      | С      |
| Step    | 5.           | Type in 'R' and click on the ellipsis button select Royal united hospital                                                                                             |      |      |        |
| Step    | 6.           | Complete yellow mandatory fields. Eg. Referral<br>Select G.P. Referral, Treatment Function Select<br>Anaesthetic, Date of referral You will find from<br>PPM List Etc |      |      |        |
| Step    | 7.           | Click OK                                                                                                    |      |      |        |
| Step 8. |              | In the Appointment type box type 'pre' then click                                                                                                    |      |      |        |
|         |              | the ellipsis button                                                                                                    |      |      |        |
| Step    | 9.           | From the appointment type box select                                                                                                    |      |      |        |
|         |              | Pre Assessment Nurse New.                                                                                                    |      |      |        |
| Step    | 10.          | Select to block letter                                                                                                    |      |      |        |
| Step    | 11.          | Add Scheduling Comment including Surgeon and Operation.                                                                                                    |      |      |        |
| Step    | 12.          | Click the Move button to move the details over to work in progress box                                                                                                |      |      |        |
| Step    | 13.          | Select your date from the Calendar                                                                                                    |      |      |        |
| Step    | 14.          | Select your appointment Time.                                                                                                    |      |      |        |
| Step    | 15.          | Click Schedule                                                                                                    |      |      |        |
|         | The<br>until | patient's appointment will appear in a pending state you confirm the appointment                                                                                      |      |      |        |
| Step    | 16.          | Click <b>Confirm</b> button in the Work in Progress window                                                                                                    |      |      |        |

now be able to view the pre assessment letter be sent to the patient

ick OK

Your Patient's Pre Assessment Appointment will now change colour to show it has been confirmed

#### **Business Rules**

#### **Management of Elective Admissions**

- 1. When the TCI date is confirmed, the Booking Team must update the TCI ward/location using the modify function.
- 2. All requests on the Add/Set Encounter queue to be added to the waitlist within 24hrs.
- 3. Pre Assessment appointments will be booked at the same time as the patient is added to the waitlist.
- Pre Assessment appointments to be booked 6 4. to 8 weeks before the likely surgery date.
- 5. The Booking Team will ensure that the correct 18 week pathway is selected for all encounters.